# عبرملا جراخ ةبرجت - يتاذلا دادمإلا ةزيم

## تايوتحملا

## ەمدقملا

لوؤسملاا وأ يئاەنلاا مدختسملل حيتت يتلاو ،يتاذلا دادمإلا ةزيم دنتسملا اذه فصي دەج لقأب (Cisco Unified Communications Manager (CUCM ماظن ىلإ دوزم ريغ فتاه ةفاضإ فرعتلا لجأ نم تابلاطملا ضعب عبتاو ةكبشلاب ەليصوتب مق ،فتاەلا ةفاضإل .يرادإ مدختسملا ىلع

فده لثمتي .ديحولاا XPS دروم يتاذلا ريفوتلا ربتعي ،نآلا ىتح .ديدج بيو قيبطت وه XPS دادمإلا رفوي .لوؤسملل ناكمإلا ردق اطيسب فتاهلا نيوكت لعج يف XPS ل يتاذلا دادمإلا لامتكا درجمب .هتقداصم تمت يذلا مدختسملل يساسألا قحلملا نمض فتاهلا يتاذلا ديكأتب مق مث ،فتاهلا يف (PIN) يصخشلا فيرعتلا مقرو مدختسملا فرعم لخدأ ،نيوكتلا مقرو مدختسما .

ديوزتلل ةيرورضلا نيوكتلا تاوطخ ضعب ةفاضإ تمت ،ناكمإلا ردق رمألا اذه طيسبتلو لبق نم اهذيفنت بجي تاوطخ كانه لازت ال نكلو ،CallManager (CM) تيبثت ىلإ يتاذلا لوؤسملا

## ةوبعلا نم جورخلا ةبرجت

## نيوكتلا تابلطتم

#### يملاعلا زاهجلا بلاق نم ققحتلا

ىمسملا UDT وه يئاقلتلا ليجستلل نيعملا (UDT) يملاعلا زاهجلا بلاق نوكي نأ بجي صاخ لكشب تيبثتلا دعب ام دنع اذه UDT ءاشنإ متي ."يئاقلتلا ليجستلا بلاق" لكشب XPS. ل يتاذلا ديوزتلا ةمدخ ىلإ ريشي لماخ URL ناونع ىلع يوتحيو يتاذلا ديوزتلل يف طشن DNS دوجو مدع ةلاح يف فيضملا مسا ىلع لماخلا URL ناونع يوتحي ،يضارتفا يفيضمل المسال IP ناونع رييغت كنكمي .ةكبشلا

| Universal Device Templat                          | e Configurati  | on                  |                                                                                                    |
|---------------------------------------------------|----------------|---------------------|----------------------------------------------------------------------------------------------------|
| 🔚 Save 🗙 Delete 🛛 Ex                              | pand All 🕂     | Add New             |                                                                                                    |
| Template Information                              |                |                     |                                                                                                    |
| Name * Auto-registration                          | Template       |                     |                                                                                                    |
| <ul> <li>Required and Frequently Enter</li> </ul> | ered Settings  |                     |                                                                                                    |
| Device Description                                | #FirstName#    | #LastName# (#Prc    | 1                                                                                                    |
| Device Pool *                                     | Default        | *                   | View Details                                                                                                    |
| Device Security Profile *                         | Universal Devi | ce Template - Mo 🔻  |                                                                                                    |
| SIP Profile *                                     | Standard SIP   | Profile 🔹           |                                                                                                    |
| Phone Button Template *                           | Universal Devi | ce Template Butt 🔻  |                                                                                                    |
| Device Settings                                   |                |                     |                                                                                                    |
| Device Routing                                    |                |                     |                                                                                                    |
| Phone Settings                                    |                |                     |                                                                                                    |
| Protocol Settings                                 |                |                     |                                                                                                    |
| Phone Buttons Configuration                       |                |                     |                                                                                                    |
| IP Phone Services Subscription                    | n              |                     |                                                                                                    |
| <ul> <li>Security Settings</li> </ul>             |                |                     |                                                                                                    |
| <ul> <li>Service Configuration Setting</li> </ul> | S              |                     |                                                                                                    |
| Information                                       | Default 🔻      |                     |                                                                                                    |
| Directory                                         | Default 🔻      |                     |                                                                                                    |
| Messages                                          | Default 🔻      |                     |                                                                                                    |
| Services                                          | Default 🔻      |                     |                                                                                                    |
| Authentication Server                             | Default 🔻      |                     |                                                                                                    |
| Proxy Server                                      | Default 🔻      |                     | and the second second se |
| Idle Times (accords)                              | Override v     | s://publisher:443/c | ucm-uds/xps/selfProvision                                                                                                    |
| tale Timer (seconds)                              | overnde *      | 1                   |                                                                                                    |

### يملاعلا طخلا بلاق

راسملا مسق لكش يف ءاعدتسالا تازايتما نيوكت ةيفيك هذه ةشاشلا ةطقل حضوت ماعلا طخلا بلاق ىلع ىرخألا رطسلا تادادعإو (CSS) ءاعدتسالا ثحبلا ةحاسمو.

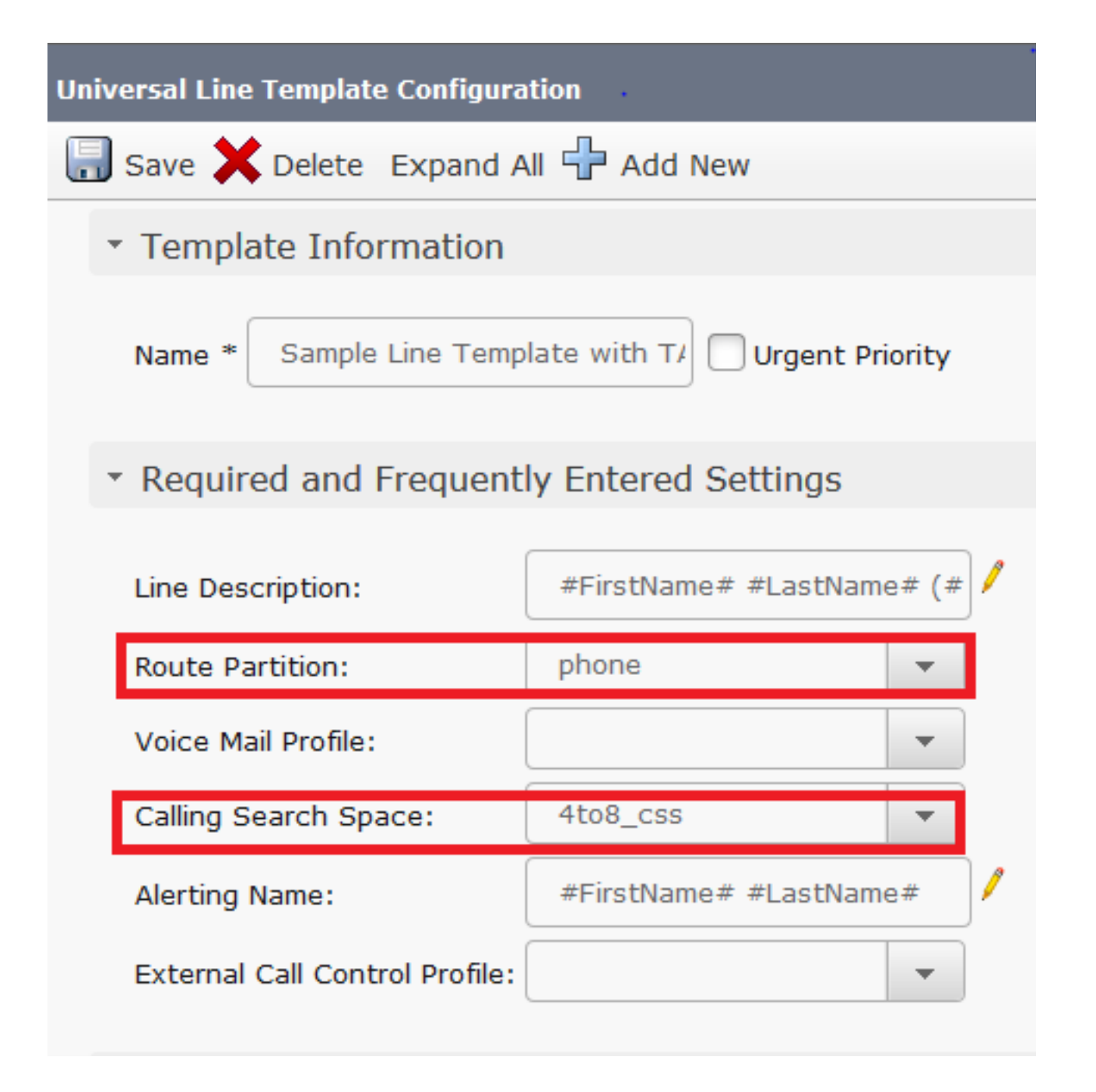

#### يئاقلتلا ليجستلا

مزلي ،فتاوەلا قافرال يتاذلا دادمإلا ةمدخ مادختسإ نم نويئاەنلا نومدختسملا نكمتي يكل ليجستلا ةزيم ليغشت فاقيإ متي ،يضارتفا لكشب .ايئاقلت فتاەلا ليجست الوأ ل يئاقلتلا

ىلىع بجي ."Cisco Unified CM نيوكت" ةحفص ىلع يئاقلتلا ليجستلا تانيوكت لامكإ نكمي .حيحصلا "ليلدلا مقر" قاطنو "يملاعلا طخلا بلاق"و "يملاعلا زاهجلا بلاق" ريفوت لوؤسملا ىلع TFTP نييعت عم) فتاهلا ليصوتب لوؤسملا/مدختسملا ماق املك ،اذه نيوكت درجمبو قاطنلا نم ليلد مقر ىلع لصحيو هسفنل يئاقلتلا ليجستلاب فتاهلا موقي (اذه CM .وكذملا

| Universal Device Template*       Auto-registration Template         Universal Line Template*       Sample Line Template with TAG usage examples         Starting Directory Number*       5000         Ending Directory Number*       6000         Image: Auto-registration Disabled on this Cisco Unified Communications Manager | -Auto-registration Information   |                                                |   |  |
|----------------------------------------------------------------------------------------------------|----------------------------------|------------------------------------------------|---|--|
| Universal Line Template* Sample Line Template with TAG usage examples  Starting Directory Number* Ending Directory Number* 6000  Auto-registration Disabled on this Cisco Unified Communications Manager                                                                                                    | Universal Device Template*       | Auto-registration Template                     | • |  |
| Starting Directory Number*       5000         Ending Directory Number*       6000         Auto-registration Disabled on this Cisco Unified Communications Manager                                                                                                    | Universal Line Template*         | Sample Line Template with TAG usage examples   | • |  |
| Ending Directory Number* 6000                                                                                                    | Starting Directory Number $^{*}$ | 5000                                           |   |  |
| Auto-registration Disabled on this Cisco Unified Communications Manager                                                                                                    | Ending Directory Number*         | 6000                                           |   |  |
|                                                                                                    | Auto-registration Disable        | d on this Cisco Unified Communications Manager |   |  |

#### ةقداصملا عضو

ةزهجألا ريفوتل ال مأ ةبولطم ةقداصملا تناك اذإ ام ديدحت رايخ مسقلا اذه كحنمي عاضوألا نم نيعون ريفوت متي .نيمدختسملل.

#### ةقداصملا بلط

الاا) يصخشلا فيرعتلا مقر وأ رورملا ةملك مادختسإ نيمدختسملل نكمي ،عضولا اذه يف مدختسملا فيرعت فلم يف ةدوجوملا تانوذالا ىلإ ادانتسا ةزهجألا ريفوتو ةقداصملل ةقداصملل هاندأ ةقداصم دوك نييعت نيلوؤسملل نكمي ،كلذ ىلإ ةفاضإلاب .مهب صاخلا يئاهنلا مدختسملا نع ةباين

- يصخشلا فيرعتلا مقر/رورملا ةملك ربع) طقف نيمدختسملل ةقداصملاب حامسلا (PIN) - قملك ريفوت عم ةزهجألا ريفوتو ةقداصملا نيمدختسملل نكمي ،عضولا اذه يف (PIN) يصخشلا فيرعتلا مقر وأ رورملا
- ((PIN) يصخشلا فيرعتلا مقر/رورملا ةملك ربع) نيمدختسملل ةقداصملاب حامسلا ةزهجألا ةقداصم نيلوؤسملل نكمي عضولا اذه يف - (ةقداصملا زمر ربع) نيلوؤسملاو ةقداصم زمر نييعت دنع يئاهنلا مدختسملا نع ةباين اهريفوتو.

#### ةبولطم ةقداصم دجوت ال

وأ لوؤسملل نكمي .ايتاذ ادوزم زاهجلا نوكي امدنع ةقداصملا ليطعت متي ،عضولا اذه يف موقت امك ،ةياهن ةطقن يف يتاذ ريفوت فرعم وأ مدختسم فرعم لاخدا يئاهنلا مدختسملا . ةيمويلا ةيلمعلل عضولا اذهب ىصوي ال .مدختسملا باسحب نارتقالاب ةياهنلا قطقن

| Self-Provisioning                                                                                                    |
|----------------------------------------------------------------------------------------------------|
| Save                                                                                                    |
| _ Status                                                                                                    |
| i Status: Ready                                                                                                    |
| - Authentication Mode                                                                                                    |
| Require Authentication<br>In this mode, users may use their password or PIN to authenticate and provision devices based on the permissions in their User PI |
| Allow authentication for users only(via Password/PIN)                                                                                                    |
| Allow authentication for users(via Password/PIN) and Administrators(via Authentication Code)<br>Authentication Code                                         |
| No Authentication Required                                                                                                    |
| In this mode, authentication is disabled during device self-provisioning. The administrator or end user can enter a user ID or self-r                       |

#### مدختسملا فيرعت فلم

مدختسملا فيرعت فلم يف مدختسملل يتاذلا ميدقتلا كولس نيوكت لوؤسملل نكمي اضيأ دكأت .يمومعلا طخلا بلاقو يملاعلا زاهجلا بلاق ديدحت مت ،انه .مدختسملاب نرتقملا نيكمتل ،"ةصاخلا هفتاوه ريفوتب يئاهنلا مدختسملل حامسلا" رايتخالا ةناخ ديدحت نم فلمك مدختسملا فيرعت فلم مادختسإ اضيأ راتخت دق انه .يئاهنلا مدختسملل قزيملا .ماظنلل يضارتفا مدختسم فيرعت

| - llear Profile                                    |                                                              |                              |              |
|----------------------------------------------------|--------------------------------------------------------------|------------------------------|--------------|
| Name* Selfpro<br>Description                       |                                                              |                              |              |
| Make this the default                              | t User Profile for the system                                |                              |              |
| Universal Device Tem                               | plate                                                        |                              |              |
| Desk Phones                                        | Auto-registration Template                                   | <b>~</b>                     | View Details |
| Mobile and Desktop Dev                             | rices 🖒 Auto-registration Template                           | -                            | View Details |
| Remote Destination/Dev                             | rice Profiles Auto-registration Template                     | -                            | View Details |
| Universal Line Templ                               | ate                                                          |                              |              |
| Universal Line Template                            | Sample Line Template with TAG usage                          | examples 👻 <u>View Detai</u> | ls           |
| Self-Provisioning                                  |                                                              |                              |              |
| Allow End User to Pro<br>Limit Provisioning once f | ovision their own phones<br>End User has this many phones 10 |                              |              |

#### يئاەنلا مدختسملا

دادتماب (Cisco CallManager (CCM نم يسايق يئاهن مدختسم مدختسملا نوكي نأ بجي (يتاذلا ريبدتلاب حامسلا عم) مدختسم فيرعت فلمو يساسأ).

| User Information —   | •                  |  |  |
|----------------------|--------------------|--|--|
| User Status          | Active Local User  |  |  |
| User ID*             | self               |  |  |
| Password             | •••••              |  |  |
| Confirm Password     | •••••              |  |  |
| Self-Service User ID | 1013               |  |  |
| PIN                  | ••••••             |  |  |
| Confirm PIN          | •••••              |  |  |
| Last name*           | pro                |  |  |
|                      |                    |  |  |
| User Profile         | Selfpro -          |  |  |
|                      |                    |  |  |
| Service Settings     |                    |  |  |
| Permissions Informat | ion ————           |  |  |
|                      |                    |  |  |
| Groups Standard CCM  | and Users          |  |  |
|                      |                    |  |  |
|                      | -                  |  |  |
| Roles Standard CCM I | End Users          |  |  |
| Standard CCMU        | SER Administration |  |  |
|                      |                    |  |  |
|                      | T                  |  |  |

فتاه/مدختسم ةفاضإ لالخ نم نييئاهنلا نيمدختسملا ءاشنإ اضيأ نكمي ،تقولا ريفوتل فتاه/امدختسملا قفاضا < فتاهل/مدختسملا قفاضا < مدختسملا قرادا رتخأ .ةعيرس ةعومجم بلاق لالخ نم يئاهنلا مدختسملاب مدختسملا فيرعت فلم نرتقي انه .**ةعيرسلا** .تازيملا

بلاق ءاشنإل **تازيملا ةعومجم بلاق < فتاهلا/مدختسملا ةفاضاٍ < مدختسملا ةراداٍ** رتخأ ريغ ،بلطتم ساساً ىلع تلكش نوكي نأ انه رفوتي دادعاٍ ةيلمع ددعتي كانه .تازيم ةعومجم رمعتسملا وه يتاذلا ديوزتلا ةزيمل مهي ام نأ

| Feature Group Template                                      |
|-------------------------------------------------------------|
| Name * self_fg                                              |
| Description                                                 |
| Features                                                    |
| Home Cluster                                                |
| Enable User for Unified CM IM and Presence (Configure IM an |
| Include meeting information in Presence(Requires Exchange)  |
| Services Profile Use System Default   View Details          |
| User Profile Selfpro 🔻 View Details                         |

فتاه ةفاضإ لالخ نم ديدج مدختسم ءاشنإب مق ،"تازيملا ةعومجم بلاق" نيوكت درجمب . مدختسم/عيرس

| Lines Tofesser How       |                      | •            |
|--------------------------|----------------------|--------------|
| User Information         |                      |              |
| First Name               |                      |              |
| Middle Name              |                      |              |
| Last Name *              | Jain                 |              |
| User ID *                | Sankalp              |              |
| Feature Group Template * | self_fg 🔹            | View Details |
|                          | 1 1 1                |              |
| Access Control Group Me  | embership            |              |
| User is a member of:     | andard CCM End Users |              |
| Credentials              |                      |              |
| Use default credential   |                      |              |
| Password                 | ••••                 |              |
| Confirm Password         | ••••                 |              |
| PIN                      | ••••                 |              |
| Confirm PIN              | ••••                 |              |
|                          |                      |              |
| Extensions               |                      |              |
| Order Extension          |                      |              |
| <b>1</b>                 |                      |              |

تانايبو (تاقحلملا) قحلملاو ةعومجملا ةيوضعو مدختسملا فرعمو ريخألا مسالا بولطم يف اهنيوكت مت يتلاو ،ليصافتلا دامتعا تانايب مادختسإ رايتخإ اضياً كنكمي .دامتعالا دامتعالا تانايب جەنل يضارتفالا عضولا < مدختسملا تادادعإ < مدختسملا قرادإ.

#### فتاەلا ىلع يئاەنلا مدختسملا ةبرجت

فتاهلا ىلع ەنيوكت مت يذلا لماخلا URL ناونع موقي ،فتاەلل يئاقلتلا ليجستلا درجمب ەذە لوخدلا ليجست ةبلاطم ءاعدتساب.

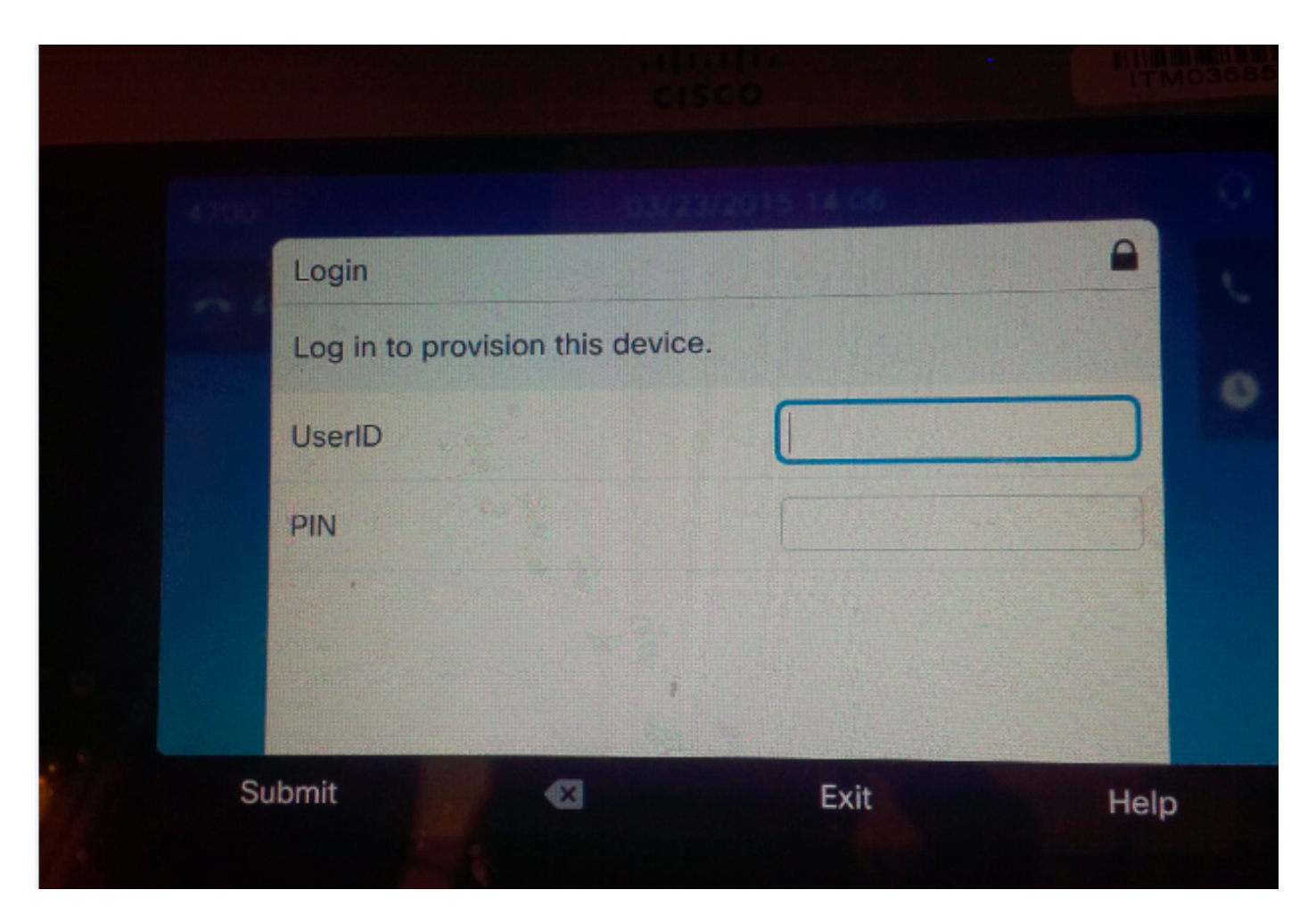

.(PIN) يصخشلا فيرعتلا زمرو مدختسملا فرعم مدختسملا لخدي

| 0                                     | 23/2015 14 06 | Q.         |
|---------------------------------------|---------------|------------|
| Login                                 |               |            |
| Log in to provision this dev          | ice.          |            |
| UserID                                | target        |            |
| PIN                                   | ****          |            |
| · · · · · · · · · · · · · · · · · · · |               |            |
|                                       | i             | - 117-11-1 |
|                                       |               |            |

مدختسم فرعم عم حاجنب فتاهلا نيمضت متي ،يتاذلا ديوزتلل مدختسملا نيوكت ةلاح يف ةفاضاٍ ةحفص ىلع نوكملا قحلملا مقر وأ يئاهنلا مدختسملا ةحفص يف ةيتاذلا ةمدخلا ةعيرسلا فتاهلا/مدختسملا

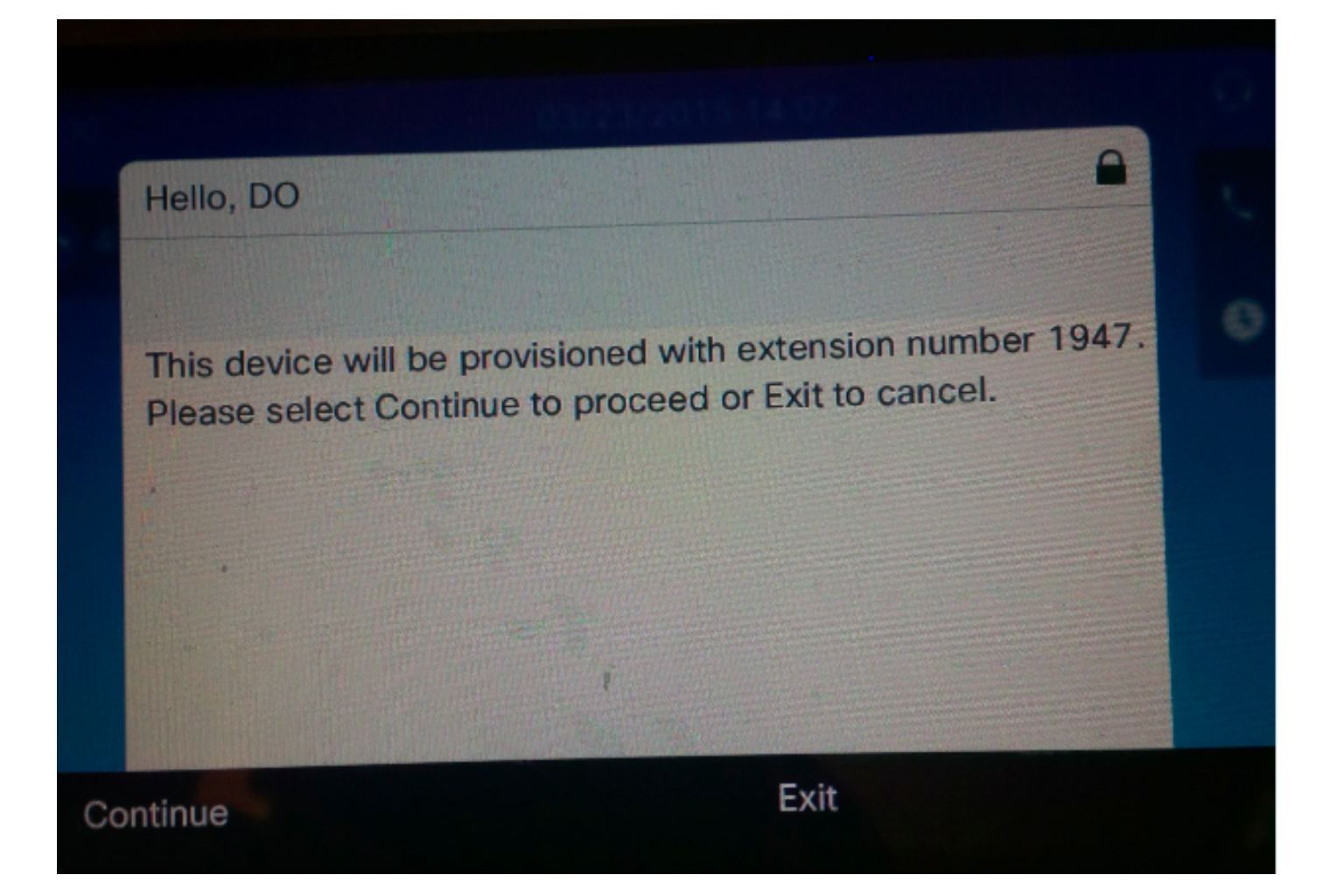

.ةشاشلا هذه رهظتو حاجنب زاهجلا ريفوت مت .**ةعباتم** ىلع طغضا

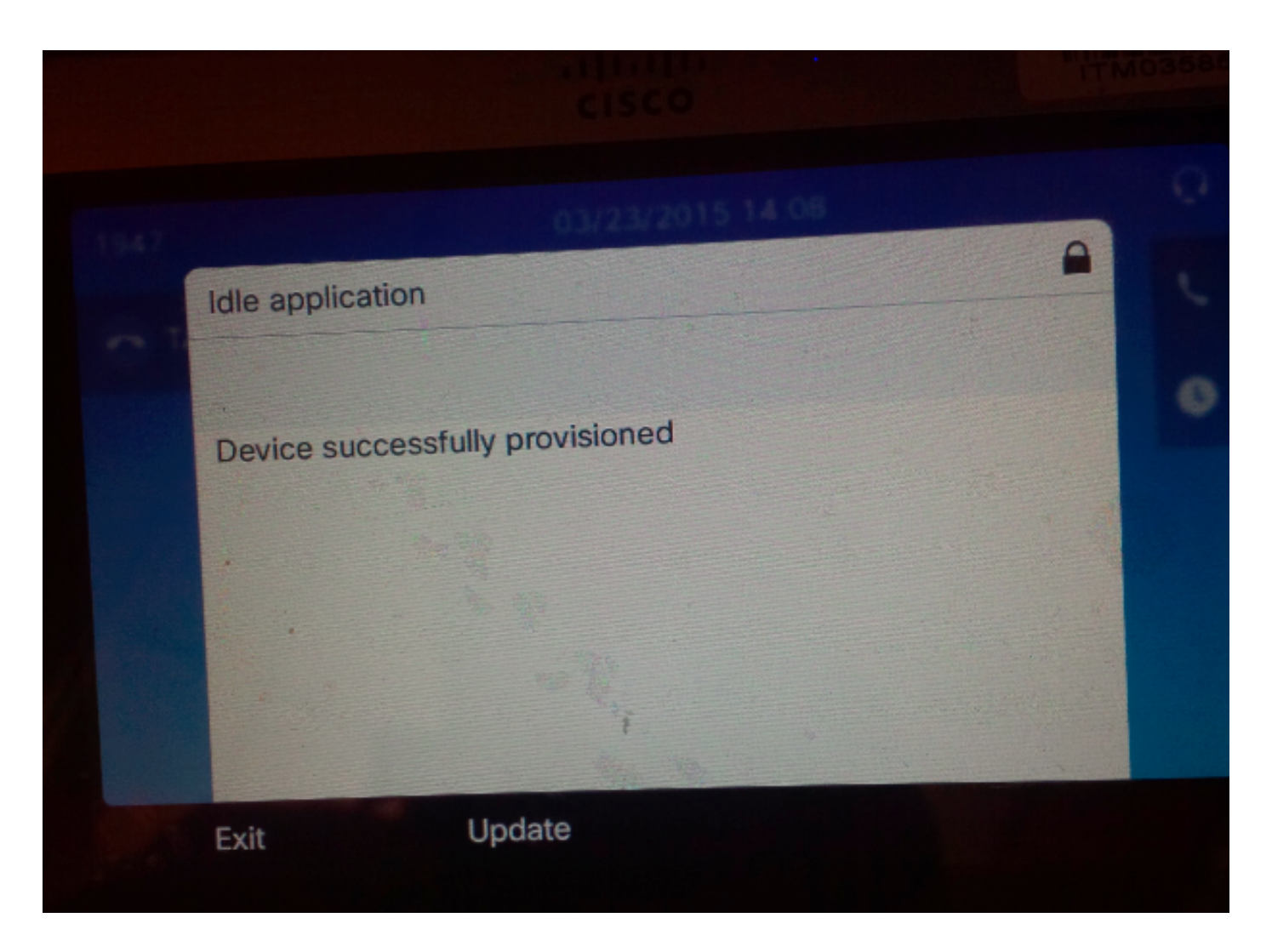

## اهحالصإو ءاطخألا فاشكتسا

فتاهلا ليمع ةطساوب اهعاجراٍ مت يتلا ةعئاشلا أطخلا لئاسر ضعب يلي اميف:

- Selfprov\_NOT\_ALLOWED فلم يف ةددحم يتاذلا دادمإلل رايتخالا ةناخ ناك اذإ ام ققحت مدختسملاب صاخلا مدختسملا فيرعت.
- Selfprov\_Device\_Limit ەكلتمي يذلا زاەجلا لصو Selfprov\_Device\_Limit ەب حومسملا دحلا ىلإ مدختسملا ەكلتمي يذلا
- INVALID\_DEVICE\_MODEL .حلاص ريغ رفوتملا زاهجل جذومن.
- MODEL\_PHONETEMPELATE\_NOT\_FOUND نيوكت متي مل UDT .
- سرەف دومع يف ةرركم ةميق ديدج فص جاردإ DB-239 ىلع رذعت الوخدلا ليجست لشف نم ەتلازاب مق .فتاەلل تانايبلا ةدعاق يف رركم لاخدا دجوي (نييعت :ديرف سرەف) ديرف كيلعف ،فتاەلا ىلع ىرخأ ةلاسر يأ ةظحالم مت اذا ىتح .تانايبلا ةدعاق نم رذجلا لالخ in order to امحالصاو ةلكشملا فاشكتسأ دنع ةديفم اەنأ ثيح اەيلع ةظحالم عضو امئاد تبلج تنك عيطتسي رثأ ءارجا نزخي cisco ،(ةمدخ تايطعم لمعتسم) UDS لا رثكا تيرحت تبلج تنك عيطتسي رثأ عارجا نزخي دامد

ةمجرتاا مذه لوح

تمجرت Cisco تايان تايانق تال نم قعومجم مادختساب دنتسمل اذه Cisco تمجرت ملاعل العامي عيمج يف نيم دختسمل لمعد يوتحم ميدقت لقيرشبل و امك ققيقد نوكت نل قيل قمجرت لضفاً نأ قظعالم يجرُي .قصاخل امهتغلب Cisco ياخت .فرتحم مجرتم اممدقي يتل القيفارت عال قمجرت اعم ل احل اوه يل إ أم اد عوجرل اب يصوُتو تامجرت الاذة ققد نع اهتي لوئسم Systems الما يا إ أم الا عنه يل الان الانتيام الال الانتيال الانت الما